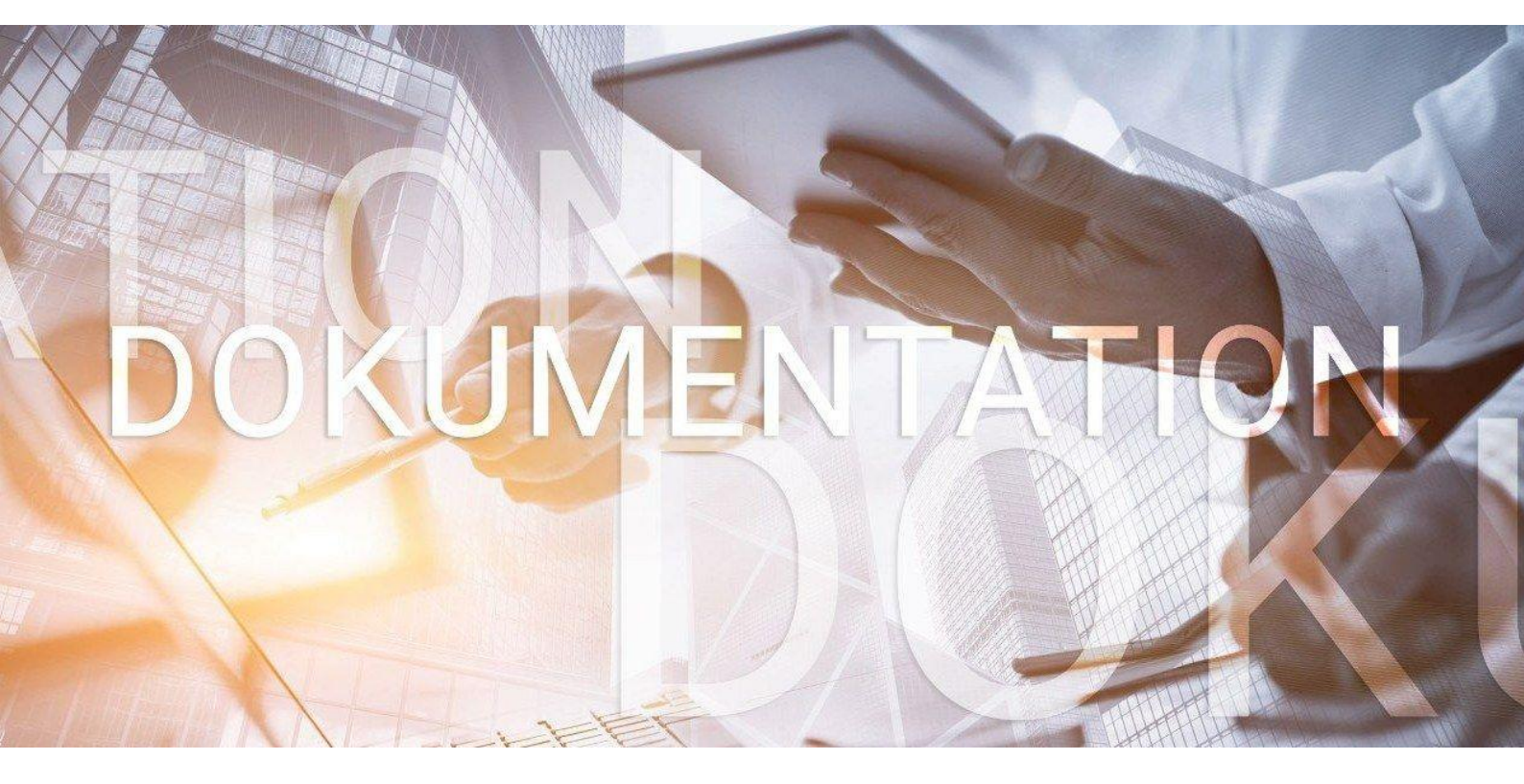

# >edrewe

Leitfaden zur Offenlegung an den Bundesanzeiger bzw. an das Unternehmensregister

© 2023 by eurodata AG Großblittersdorfer Str. 257-259, D-66119 Saarbrücken Telefon +49 681 8808 0 | Telefax +49 681 8808 300 Internet: www.eurodata.de E-Mail: info@eurodata.de

Version:edrewe 2.26Stand:09/2023Klassifikation:öffentlichFreigabe durch:eurodata AG

Diese Dokumentation wurde von **eurodata** mit der gebotenen Sorgfalt und Gründlichkeit erstellt. **eurodata** übernimmt keinerlei Gewähr für die Aktualität, Korrektheit, Vollständigkeit oder Qualität der Angaben in der Dokumentation. Weiterhin übernimmt **eurodata** keine Haftung gegenüber den Benutzern der Dokumentation oder gegenüber Dritten, die über diese Dokumentation oder Teile davon Kenntnis erhalten. Insbesondere können von dritten Parteien gegenüber **eurodata** keine Verpflichtungen abgeleitet werden. Der Haftungsausschluss gilt nicht bei Vorsatz oder grober Fahrlässigkeit und soweit es sich um Schäden aufgrund der Verletzung des Lebens, des Körpers oder der Gesundheit handelt.

### Inhaltsverzeichnis

| 1 | D    | oigitalisi    | erungsrichtlinie (DiRUG)                                                         | 4               |
|---|------|---------------|----------------------------------------------------------------------------------|-----------------|
|   | 1.1  | Ausw<br>Offen | irkungen des Gesetzes zur Umsetzung der Digitalisierungsrichtlinie (<br>legungen | DiRUG) auf<br>4 |
|   | 1.2  | Pflic         | cht zur elektronischen Identitätsprüfung für Übermittler                         | 4               |
| 2 | Ν    | leuanla       | ge eines Offenlegungsberichts                                                    | 5               |
|   | 2.1  | Offe          | enlegungs-/ Hinterlegungsbericht und Liquidation                                 | 6               |
|   | 2.2  | Offe          | enlegungsumfang                                                                  | 7               |
|   | 2.3  | Anh           | ang                                                                              | 9               |
|   | 2.4  | Ang           | aben zum Umfang des Offenlegungsberichts                                         | 10              |
| 3 | 0    | ffenleg       | ungsbericht bearbeiten                                                           | 11              |
| 4 | Übe  | ermittlu      | ng des Offenlegungsberichts an den Bundesanzeiger bzw. an das                    |                 |
|   | Unte | ernehm        | nensregister                                                                     | 13              |
|   | 4.1  | Prü           | fung Registereintrag                                                             | 13              |
|   | 4.2  | Vali          | dierungsprüfung                                                                  | 14              |
|   | 4.3  | Reg           | jistergerichtsprüfung                                                            | 15              |
|   | 4.4  | Unte          | ernehmensdaten                                                                   | 16              |
|   | 4.5  | Ang           | aben zum Umfang des Offenlegungsberichts                                         | 17              |
|   | 4.6  | Erst          | ellerdaten                                                                       | 18              |
|   | 4.   | .6.1          | Erstellerdaten bei Übermittlungen an den Bundesanzeiger                          | 18              |
|   | 4.   | .6.2          | Erstellerdaten bei Übermittlungen an das Unternehmensregister                    | 18              |
|   | Rec  | hnung         | sanschrift und Rechnungsadressat                                                 | 21              |
|   | 4.7  | Opt           | ionale Angaben                                                                   | 22              |
|   | 4.8  | Abs           | chluss der Offenlegung                                                           | 23              |
|   | 4.   | .8.1          | Abschluss der Offenlegung beim Bundesanzeiger                                    | 23              |
|   | 4.   | .8.2          | Abschluss der Offenlegung beim Unternehmensregister                              | 23              |
| 5 | V    | erlauf        | der Offenlegung                                                                  | 24              |
| 6 | Ü    | bermitt       | lung der Offenlegung stornieren                                                  | 25              |

### 1 Digitalisierungsrichtlinie (DiRUG)

### 1.1 Auswirkungen des Gesetzes zur Umsetzung der Digitalisierungsrichtlinie (DiRUG) auf Offenlegungen

Am 01.08.2022 erfolgte die Inkraftsetzung des Gesetzes zur Umsetzung der Digitalisierungsrichtlinie (DiRUG). Ab dem 01.08.2022 ergeben sich folgende Änderungen:

- Offenlegungen von Wirtschaftsjahren mit Beginn vor dem 01.01.2022 können weiterhin mit edrewe an den <u>Bundesanzeiger</u> übermittelt werden.
- Offenlegungen von Wirtschaftsjahren mit Beginn ab dem 01.01.2022 müssen an das <u>Unternehmensregister</u> übermittelt werden (z.B. Eröffnungsbilanz zum 01.01.2022 oder Rumpfwirtschaftsjahre mit Beginn am 01.01.2022).

#### 1.2 Pflicht zur elektronischen Identitätsprüfung für Übermittler

Mit Inkrafttreten des DiRUG kommt die <u>Pflicht zur elektronischen Identitätsprüfung für</u> <u>Übermittler</u> von Rechnungslegungsunterlagen und Unternehmensberichten. Natürliche Personen haben im Rahmen der Übermittlung an das Unternehmensregister eine <u>einmalige</u> <u>elektronische Identifizierung</u> durchzuführen. Hierbei erhalten Sie einmalig den Code zur Identifizierung Ihrer Person. Diesen Code benötigen Sie in **edrewe** im Übermittlungsdialog für die Offenlegung von Wirtschaftsjahren mit Beginn ab dem 01.01.2022.

Jede natürliche Person, die für ein offenlegungspflichtiges Unternehmen eine Datenübermittlung mit dem Ziel der Offenlegung an das Unternehmensregister <u>tatsächlich</u> <u>vornimmt</u>, hat die elektronische Identitätsprüfung für Übermittler einmalig durchzuführen sowie bei jeder Übermittlung mittels **edrewe** im Übermittlungsdialog bei den Erstellerdaten die eigenen Angaben als Ansprechpartner (Anrede, Vorname, Nachname und Identifikations-kennzeichen) zu verwenden.

Für weitere Informationen bzw. zur Durchführung der Identifizierung verweisen wir auf <u>https://publikations-plattform.de/</u>.

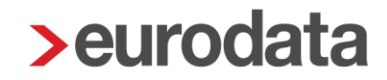

Grundsätzlich bestehen zwei Vorgehensweisen zur elektronischen Identitätsprüfung für Übermittler:

- Reguläres Publikations-Plattform-Konto: Für alle Firmen/Institutionen sowie für natürliche Personen, die u. a. direkt über die Publikations-Plattform übermitteln und (mehrere) Übermittler anlegen möchten. Somit ist die Übermittlung per Publikations-Plattform sowie per Software-Schnittstelle wie z.B. edrewe möglich.
- <u>easyRegistry</u>: Vereinfachter Registrierungsprozess für Übermittler, die ausschließlich über eine Software-Schnittstelle wie z.B. **edrewe** übermitteln, daher kein Publikations-Plattform-Konto besitzen und sich nur identifizieren möchten.

#### 2 Neuanlage eines Offenlegungsberichts

Zur Erstellung einer Offenlegung oder Hinterlegung gehen Sie im Navigationsbereich auf *Jahresabschluss* → *Berichte*. Im Arbeitsbereich öffnet sich daraufhin das Fenster *Abschlussberichte* mit der Übersicht der bereits gespeicherten *Abschlussberichte*. In der Taskleiste kann über den Button **Neu** der *Offenlegungsbericht* ausgewählt werden. **edrewe** erkennt aufgrund des Wirtschaftsjahresbeginns, ob es sich um eine Offenlegung an den Bundesanzeiger bzw. um eine Offenlegung an das Unternehmensregister handelt.

| Arbeits- Buch-<br>platz führung | P<br>Jahres-<br>abschluss | §<br>Steuern |        | Mandanten  | Startseite                       | Berichte | ×                              |             |
|---------------------------------|---------------------------|--------------|--------|------------|----------------------------------|----------|--------------------------------|-------------|
|                                 | er                        |              | Q such | nen V Name |                                  | T D      | I Archivierung ~<br>Beschreibu | C→ Export ∨ |
| Buchungsprotokoll<br>Suche      |                           |              |        |            | E-Bilanzbericht<br>DiFin-Bericht |          |                                |             |
| 🕨 🔠 Anlagenbuchführung          |                           |              |        |            |                                  |          |                                |             |
| 🕨 🖻 Ergebnisse                  |                           |              |        |            |                                  |          |                                |             |
| 🛱 Berichte                      |                           |              |        |            |                                  |          |                                |             |
| 🛓 Druckcenter                   |                           |              |        |            |                                  |          |                                |             |
| 🗸 Abschluss                     |                           |              |        |            |                                  |          |                                |             |

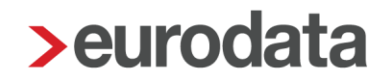

#### 2.1 Offenlegungs-/ Hinterlegungsbericht und Liquidation

Im Fenster Allgemeine Angaben können der Name des Berichts und eine Beschreibung erfasst werden. Die Rechtliche Zuordnung und der Berichtszeitraum sind automatisch gefüllt.

Alternativ kann durch das Setzen des Hakens bei *Hinterlegung gemäß* § *326 Abs. 2 HGB* ein Hinterlegungsbericht erstellt werden. Die Voraussetzungen für eine Hinterlegung werden dabei nicht programmseitig geprüft. Befindet sich das Unternehmen in Liquidation, ist der Haken bei Liquidation zu setzen. Anschließend ist zu wählen, ob es sich bei der Veröffentlichung um eine Liquidationseröffnungsbilanz, eine Liquidationsschlussbilanz oder um einen Jahresabschluss handelt.

| > Offenlegungsbericht er | stellen                                              | ×             |
|--------------------------|------------------------------------------------------|---------------|
| Allgemeine Angaben       |                                                      |               |
| Allgemeine Angaben       |                                                      |               |
| Name *:                  |                                                      |               |
| Offenlegungsbericht Ja   | an 2022 - Okt 2022                                   |               |
| Beschreibung:            |                                                      |               |
|                          |                                                      |               |
| Status:                  |                                                      |               |
| In Bearbeitung           |                                                      |               |
| Einstellungen            |                                                      |               |
| Rechtliche Zuordnung:    |                                                      |               |
| Handelsrecht             |                                                      |               |
| Kontenrahmen:            |                                                      |               |
| 13 - Allgemein           |                                                      |               |
| Berichtszeitraum         |                                                      |               |
| Beginn *:                | Ende *:                                              |               |
| 01.01.2022               | 31.10.2022 BilRUG-Wahlrecht:                         |               |
| Liquidation              |                                                      |               |
| Liquidation              | Jahresabschluss                                      |               |
|                          |                                                      |               |
| MioroPilC                |                                                      |               |
| MICIOBIIG                |                                                      |               |
| Kleinstkapitalges        | sellschaften können den Jahresabschluss hinterlegen. | Weitere Infos |
| Hinterlegung gemäß       | § 326 Abs. 2 HGB                                     |               |
|                          |                                                      |               |
|                          | Weiter > Fertigstellen                               | Abbrechen     |

<u>Hinweis:</u> Sofern der letzte Jahresabschluss des Unternehmens vor Liquidationseröffnung kein vollständiges Wirtschaftsjahr umfasst, ist das Häkchen für die Liquidation auszuwählen und *Jahresabschluss* mit *letztes Jahr oder Vorjahr nicht in Liquidation* einzustellen.

| Liquidation          |                                                                                                    |  |  |  |  |  |
|----------------------|----------------------------------------------------------------------------------------------------|--|--|--|--|--|
| Liquidation          | Jahresabschluss                                                                                                    |  |  |  |  |  |
|                      | letztes Jahr oder Vorjahre nicht in Liquidation                                                                                                    |  |  |  |  |  |
| MicroBilG            | erstes Jahr in Liquidation Zeitraum satzungsgemäß<br>Ich reiche den ersten Abschluss nach der Liquidationseröffnung ein. Das                                                                                                    |  |  |  |  |  |
| Kleinstkapitalges    | Geschäftsjahresende stimmt mit dem satzungsgemäßen Geschäftsjahr überein.<br>Ich bestätige, dass mir hierzu ein formloser Beschluss vorliegt, dass die<br>Gesellschaft zum satzungsgemäßen Geschäftsjahr zurückkehren darf.                                                                                                    |  |  |  |  |  |
| Hinterlegung gemäß § | erstes Jahr in Liquidation Zeitraum NICHT satzungsgemäß<br>Ich reiche den ersten Abschluss nach der Liquidationseröffnung ein. Das<br>Geschäftsjahresende ist abweichend von dem bisherigen satzungsgemäßen<br>Geschäftsjahresende. Ich bestätige, dass ein entsprechender Beschluss zum<br>Handelsregister eingereicht wurde.                         |  |  |  |  |  |
|                      | <ul> <li>letztes Jahr oder Vorjahre nicht in Liquidation</li> <li>Ich reiche den letzten Abschluss der werbenden Gesellschaft ein oder der</li> <li>✓ Bundesanzeiger hat Kenntnis über die Liquidation durch das</li> <li>Unternehmensregister und somit müssen alle Jahre vor Liquidation mit diesem</li> <li>Kennzeichen gesendet werden.</li> </ul> |  |  |  |  |  |

#### 2.2 Offenlegungsumfang

Im Dialogfenster für den Offenlegungsumfang kann die Unternehmensgröße auf klein, mittelgroß oder groß umgestellt werden. Die Angabe der Unternehmensgröße wirkt sich auf den Umfang der Bilanz und der GuV aus. In dem Fenster kann ebenso das Datum für Festgestellt/Gebilligt eingetragen werden.

Bei jeder Offenlegung, bei der kein Vorjahr in **edrewe** vorhanden ist, werden die Werte der Eröffnungsbilanz als Vorjahreszahlen angegeben. Folgende Konstellationen ergeben sich beim Vorjahresausweis:

Mandant hat in **edrewe** ein Vorjahr:

In den aktiven Auswertungen werden für das Vorjahr die Vorjahreswerte zum 31.12. angezeigt.

- Mandant hat kein Vorjahr in **edrewe**:
  - <u>Gründungsbilanz</u>: Ist ein Gründungsdatum im aktuellen Geschäftsjahr vorhanden, werden in der Bilanz in der Vorjahresspalte die Eröffnungsbilanzwerte zum Datum "Beginn des Wirtschaftsjahres" angezeigt.
  - <u>Mandatswechsel:</u> Ist es <u>keine</u> Gründungsbilanz (d.h. kein Gründungsdatum im aktuellen Geschäftsjahr vorhanden), werden in der Bilanz in der Vorjahresspalte die Eröffnungsbilanzwerte zum Datum "Ein Tag vor dem Wirtschaftsjahresbeginn" angezeigt.

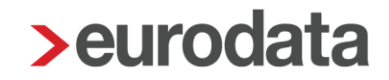

Grundsätzlich sind bei Offenlegungen die Vorjahreswerte (bzw. EB-Werte) anzugeben (Rechtsgrundlage: Beck'scher Bilanz-Kommentar, HGB § 265 C. Angaben der Vorjahresbeträge (Abs. 2) Rn. 5). Folglich ist das Vorjahres-Häkchen per Standardeinstellung aktiviert. In begründeten Ausnahmenfällen darf ohne Vorjahreswerte (bzw. EB-Werte) veröffentlich werden. Die Begründung muss im Anhang erläutert werden.

Der Offenlegungsbericht wird in Abhängigkeit von der Rechtsform des Mandanten für KapGes oder KapCoGes erzeugt. Wird die Rechtsform nachträglich geändert, muss ein neuer Offenlegungsbericht angelegt werden, da die Unternehmensangaben nicht aktualisiert werden.

| Offenlegungsumfang                                       |
|----------------------------------------------------------|
| 5 5 5                                                    |
| Wählen Sie den Umfang                                    |
|                                                          |
| Auswertungsoptionen                                      |
| Unternehmensgröße:                                       |
| klein ~                                                  |
|                                                          |
| Vorjahr                                                  |
| Umfang                                                   |
| Bilanz:                                                  |
| kleine KapGes                                            |
| GuV:                                                     |
| keine                                                    |
| Angaben zur Feststellung/Billigung des Jahresabschlusses |
|                                                          |
| Festgestellt/Gebilligt am 09.08.2023                     |
| < Zurück Weiter > Fertigstellen Abbrechen                |

### 2.3 Anhang

Der Anhang kann inhaltlich an die Gegebenheiten angepasst werden.

| > Offenlegungsbericht erstellen                                                          | ×        |
|------------------------------------------------------------------------------------------|----------|
| Anhang                                                                                   |          |
| Wählen Sie den Anhang aus                                                                |          |
|                                                                                          |          |
| Anhang                                                                                   |          |
| ▼ 1.3. Anlagespiegel                                                                     | Î        |
| ាករ៍ Anlagespiegel Brutto                                                                |          |
| ▼ ● 1.4. Angaben unterhalb der Bilanz                                                    |          |
| Tt Hinterlegung - Angaben unterhalb der Bilanz                                           |          |
| ✓ ● 1.5. Anhang                                                                          |          |
| 👻 🕘 Allgemeine Angaben zu Bilanzierung, Bewertung, Währungsumrechnung und Konsolidierung |          |
| ✓ Tt Anhang 1 für Offenlegung BilRUG                                                     |          |
| Tt Anhang 1 für Offenlegung GmbH&Co.KG BilRUG                                            |          |
| Tt Anhang 1 für Offenlegung BilRUG mittelgroße KapGes                                    |          |
| Tt ETL-Anhang 1 GmbH&Co.KG BilRUG                                                        |          |
| 👻 🕘 Informationen zur Bilanz                                                             |          |
| ✓ Tt Anhang 2 für Offenlegung BilRUG                                                     |          |
| Tt Anhang 2 für Offenlegung PBV BilRUG                                                   |          |
| Tt Anhang 2 für Offenlegung BilRUG mittelgroße KapGes                                    |          |
| Tt ETL-Anhang 2 GmbH&CoKG BilRUG                                                         |          |
| ▼ 🔲 ● Informationen zur GuV                                                              |          |
| Tt Anhang 2a für Offenlegung BilRUG mittelgroße KapGes                                   |          |
| 🕶 🗹 🌒 Sonstige Angaben                                                                   |          |
| ✓ Tt Anhang 3 für Offenlegung BilRUG                                                     |          |
| Tt Anhang 3 für Offenlegung (PBV) BilRUG                                                 |          |
| Tt Anhang 3 für Offenlegung BilRUG mittelgroße KapGes                                    |          |
| Tt ETL-Anhang 3 GmbH&Co.KG BilRUG                                                        | <b>.</b> |
|                                                                                          |          |
| Zurück Weiter > Fertigstellen Abbrec                                                     | hen      |
|                                                                                          |          |

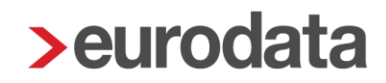

#### 2.4 Angaben zum Umfang des Offenlegungsberichts

Im Dialogfenster Angaben zum Umfang des Berichts muss das Größenklassenschema Bilanz und GuV eingestellt werden. Hier kann die kleine, mittlere und große Kapitalgesellschaft (& Co) oder Kleinstkapitalgesellschaft (& Co) ausgewählt werden. Bei dem Größenklassenschema GuV gibt es die Kleinstkapitalgesellschaft (& Co), die mittlere/kleine Kapitalgesellschaft (& Co), die große Kapitalgesellschaft (& Co) sowie das Unternehmen nach § 1 PubG zur Auswahl.

| > Offenlegungsbericht erstellen                                                           | × |
|-------------------------------------------------------------------------------------------|---|
| Angaben zum Umfang des Berichts<br>Hier können Sie Angaben zum Umfang des Berichts machen |   |
| Einstellungen                                                                             |   |
| Größenklassenschema Bilanz *:                                                             |   |
| Bilanz, Kleinstkapitalgesellschaft (& Co) nach § 266 Abs 1 S. 3 HGB                       | ~ |
| Größenklassenschema GuV *:                                                                |   |
| GuV, Kleinstkapitalgesellschaft (& Co) nach § 275 Abs 5 HGB                               | ~ |
| < Zurück Fertigstellen Abbreche                                                           | n |

Nach der Fertigstellung öffnet sich der Offenlegungsbericht.

### 3 Offenlegungsbericht bearbeiten

Der *Anhang* kann über den Reiter *Editor* bearbeitet werden. Wurde der *Anhang* bereits im Bilanzbericht überarbeitet, kann der Text im Bilanzbericht über den Reiter *Editor* kopiert und im Offenlegungsbericht im Reiter *Editor* eingefügt werden.

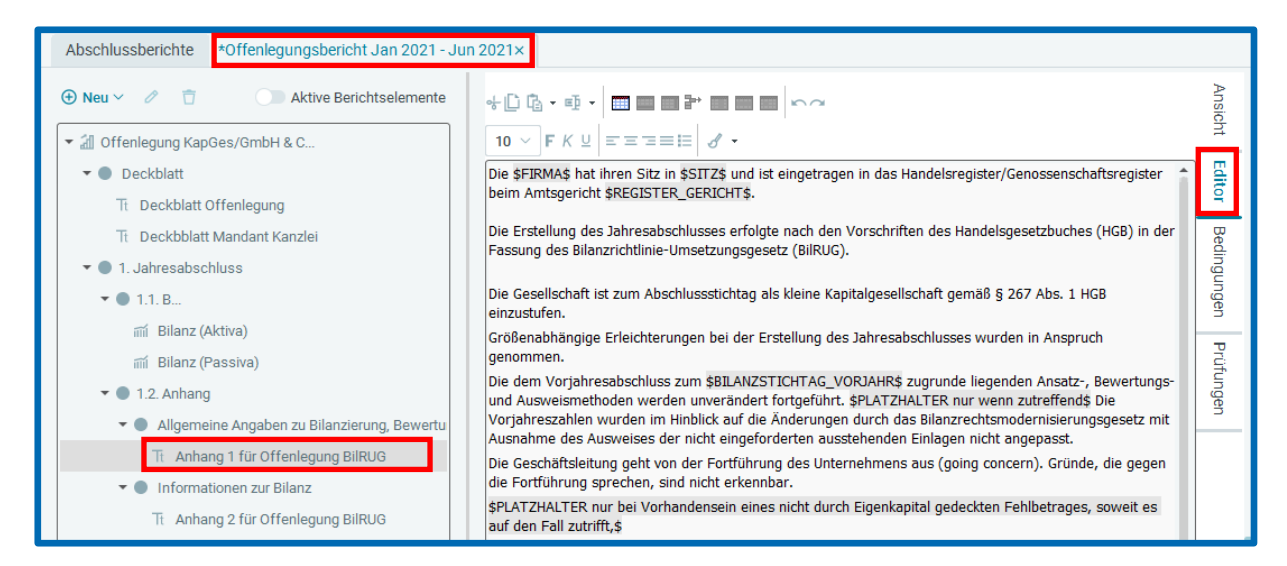

Eine Tabelle kann über den Reiter *Editor* → *Tabelle einfügen* erstellt und bearbeitet werden. Aufgrund einer technischen Validierungsprüfung des Bundesanzeiger Verlags ist darauf zu achten, dass die Spalten bzw. die Zeilen die gleiche Anzahl von Zellen haben und keine einzelnen Zellen gelöscht werden.

| Abschlussberichte *Offenlegungsbericht Jan 2021 - Jun 2021× |                                                                                                    |        |
|-------------------------------------------------------------|----------------------------------------------------------------------------------------------------|--------|
| Neu V /      Aktive Berichtselemente                        |                                                                                                    | Ansich |
| ▼ 📶 Offenlegung KapGes/GmbH & C                             | 10 $\vee$ F K $\sqcup$ E Tabelle einfügen                                                                                                    | Ē      |
| ▼ ● Deckblatt                                               | Die \$FIRMA\$ hat ihren Sitz in \$SITZ\$ und ist eingetragen in das Handelsregister/Genossenschaftsregister                                                                                    | Edit   |
| Tt Deckblatt Offenlegung                                    | beim Amtsgericht \$REGISTER_GERICHT\$.                                                                                                    | 9      |
| Tt Deckbblatt Mandant Kanzlei                               | Die Erstellung des Jahresabschlusses erfolgte nach den Vorschriften des Handelsgesetzbuches (HGB) in der                                                                                       | Bec    |
| ▼ ● 1. Jahresabschluss                                      | Passung des bilanzhontilinie-omsetzungsgesetz (birkolg).                                                                                                    | ling   |
| ▼ ● 1.1.B                                                   | Die Gesellschaft ist zum Abschlussstichtag als kleine Kapitalgesellschaft gemäß § 267 Abs. 1 HGB<br>einzustufen.                                                                               | Ingen  |
| ញា៍ Bilanz (Aktiva)                                         | Größenabhängige Erleichterungen bei der Erstellung des Jahresabschlusses wurden in Anspruch                                                                                                    | P      |
| mí Bilanz (Passiva)                                         | genommen.<br>Die dem Veriahresaheelluse zum ÉRII ANZETICHTAC, VODIAUDÉ zuerunde liegenden Apostz., Dewertunge                                                                                  | rüfu   |
| 🔻 🌑 1.2. Anhang                                             | und Ausweismethoden werden unverändert fortgeführt. \$PLATZHALTER nur wenn zutreffend\$ Die                                                                                                    | nger   |
| 🔻 🌒 Allgemeine Angaben zu Bilanzierung, Bewertung, Währun   | Vorjahreszahlen wurden im Hinblick auf die Änderungen durch das Bilanzrechtsmodernisierungsgesetz mit<br>Ausnahme des Ausweises der nicht eingeforderten ausstehenden Finlagen nicht angenasst |        |
| Tt Anhang 1 für Offenlegung BilRUG                          | Die Geschäftsleitung geht von der Fortführung des Unternehmens aus (going concern). Gründe, die gegen                                                                                          |        |
| 🕶 🕘 Informationen zur Bilanz                                | die Fortführung sprechen, sind nicht erkennbar.                                                                                                    |        |
| Tt Anhang 2 für Offenlegung BilRUG                          | \$PLATZHALTER nur bei Vorhandensein eines nicht durch Eigenkapital gedeckten Fehlbetrages, soweit es<br>auf den Fall zutrifft,\$                                                               |        |
| <ul> <li>Sonstige Angaben</li> </ul>                        | Die Gesellschaft ist buchmäßig überschuldet. Gleichwohl kann von der Fortführung des Unternehmens                                                                                              |        |
| Tt Anhang 3 für Offenlegung BilRUG                          | ausgegangen werden, da im Unternehmen stille Reserven vorhanden sind, die den Betrag der<br>buchmäßigen Überschuldung übersteigen.                                                             |        |
| <ul> <li>Unterschrift der Geschäftsleitung</li> </ul>       | In Höhe von \$PLATZHALTER Höhe angeben\$ EUR liegt eine Rangrücktrittsvereinbarung mit den                                                                                                    |        |
| Tt Unterschrift Geschäftsführer                             | Gesellschaftern vor, auf Grund derer die buchmäßige Überschuldung beseitigt ist.                                                                                                    |        |
| <ul> <li>1.3. Andere Berichtsbestandteile</li> </ul>        |                                                                                                    |        |
| Tt Angaben zur Feststellung                                 |                                                                                                    |        |
|                                                             |                                                                                                    |        |

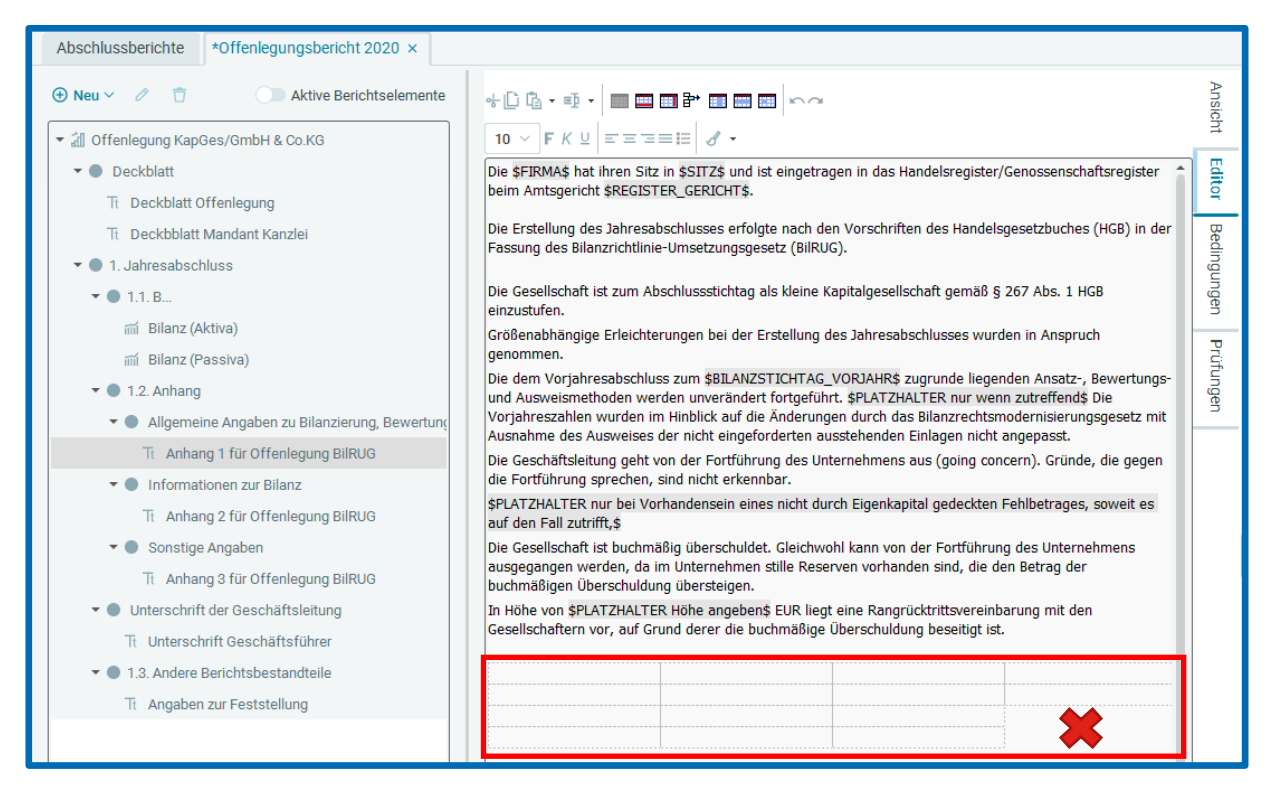

Nach Abschluss der Berichtsbearbeitung ist der Bericht zu schließen und zu speichern.

| Speichern Verwerfer |
|---------------------|
|                     |
|                     |
|                     |
|                     |
|                     |

### 4 Übermittlung des Offenlegungsberichts an den Bundesanzeiger bzw. an das Unternehmensregister

Sobald ein Offenlegungsbericht erstellt ist und die zu übermittelnden Berichtsbestandteile bearbeitet sind, kann der Offenlegungsbericht wie folgt übermittelt werden. Hierzu bitte im Berichtsmenü *Abschlussberichte* den zu übermittelnden Offenlegungsbericht auswählen und anschließend die Übermittlung über *Export* → *Veröffentlichung* → *Abschluss übermitteln* durchführen.

| <b>☆</b><br>Arbeits-<br>platz | D<br>Buch-<br>führung | D<br>Jahres-<br>abschluss | §<br>Steuern | ) ( | blue | Mano    | danten       | Startseite | Beri             | chte              | ×              |                       |            |           |  |
|-------------------------------|-----------------------|---------------------------|--------------|-----|------|---------|--------------|------------|------------------|-------------------|----------------|-----------------------|------------|-----------|--|
|                               |                       | Q s                       | ucher        | n   |      | ⊕ Neu ∨ | 0 1          | D          | 🚺 Archivierung 🗸 | <b>⊡</b> Export ∨ |                |                       |            |           |  |
| Kontenblätter                 |                       | I                         | ₼            | Ø   | Name |         |              |            | Beschreibung     | PDF               |                | Berichtszeitr         | aum        |           |  |
| Buchungsprotokoll             |                       |                           |              | ▦   |      | Offenle | egungsberich | t 2020     |                  |                   | Berichtsvorlag | le                    | 01.01.2020 | - 31.12.  |  |
| Suche                         |                       | Ţ.                        | =            |     |      |         |              |            |                  | PISA              |                | 01.01.2020            | - 31.12.   |           |  |
| Anlagenbuchführung            |                       | 1                         |              |     |      |         |              |            |                  | Veröffentlichu    | ing >          | Abschluss übermitteln | 31.12.     |           |  |
| ▶ 🖸 Ergebnisse                |                       |                           |              |     |      |         |              |            |                  | E-Bilanz          | >              | Verlauf               |            |           |  |
| 🛱 Berichte                    |                       |                           |              |     |      |         |              |            |                  | DiFin             | >              | Stornieren            |            |           |  |
| √ Abso                        | ✓ Abschluss           |                           |              |     |      |         |              |            |                  |                   |                |                       |            | Leitfaden |  |

#### 4.1 Prüfung Registereintrag

Zunächst wird der Registereintrag geprüft. Wenn in den *Unternehmensdaten* keine Angaben zum Handelsregister vorliegen, können diese im nächsten Schritt vervollständigt werden. Die hier vorgenommenen Eintragungen werden automatisch in den *Unternehmensdaten* gespeichert.

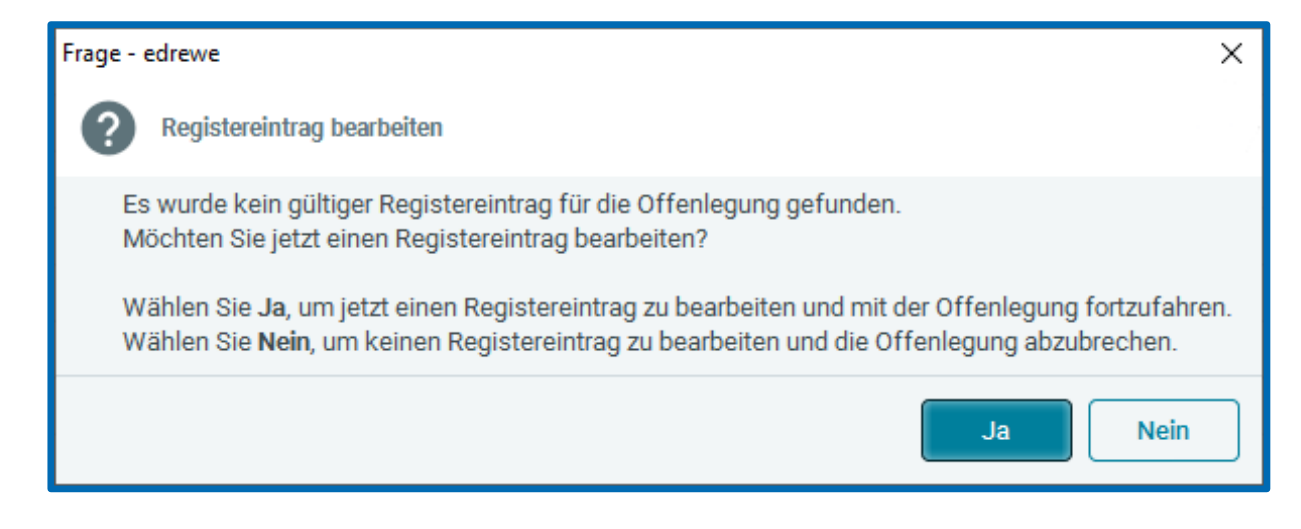

| Registereintrag erstellen × |                                                    |               |  |  |  |  |  |  |  |
|-----------------------------|----------------------------------------------------|---------------|--|--|--|--|--|--|--|
| Registereintrag             |                                                    |               |  |  |  |  |  |  |  |
| Hier können Sie             | die Eigenschaften des Registereintrages festlegen. |               |  |  |  |  |  |  |  |
|                             |                                                    |               |  |  |  |  |  |  |  |
| Registernummer *:           |                                                    | ר             |  |  |  |  |  |  |  |
| Register:                   | Handelsregister der Abteilung B (HRB)              | $\overline{}$ |  |  |  |  |  |  |  |
| Eintragung am *:            |                                                    |               |  |  |  |  |  |  |  |
| Amtsgericht *:              |                                                    | $\overline{}$ |  |  |  |  |  |  |  |
| Notar:                      | ~ (                                                | Ð             |  |  |  |  |  |  |  |
| Löschung am:                |                                                    | Ë)            |  |  |  |  |  |  |  |
|                             |                                                    |               |  |  |  |  |  |  |  |
|                             |                                                    |               |  |  |  |  |  |  |  |
|                             |                                                    |               |  |  |  |  |  |  |  |
|                             |                                                    |               |  |  |  |  |  |  |  |
|                             | Fertigstellen                                      | n             |  |  |  |  |  |  |  |

### 4.2 Validierungsprüfung

Nachdem die Eigenschaften des Registereintrages festgelegt wurden, erfolgt die Validierungsprüfung.

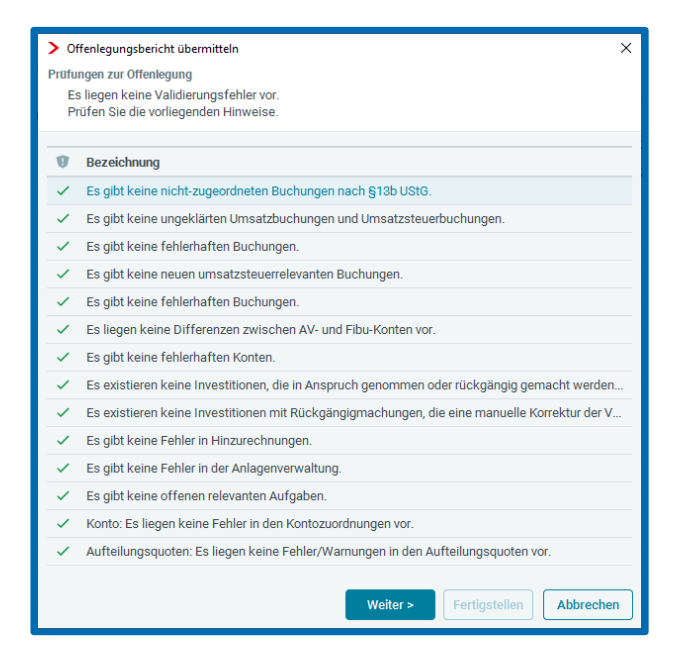

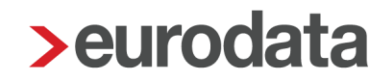

#### 4.3 Registergerichtsprüfung

Danach erfolgt die *Registergerichtsprüfung*; hierzu bitte auf *Registergerichtsprüfung* klicken, um die Aktualität der Angaben sicherzustellen und das Unternehmen eindeutig zu identifizieren.

| > Offenlegungsbericht übermitteln                                                                                                    | × |  |  |  |  |  |  |  |
|----------------------------------------------------------------------------------------------------|---|--|--|--|--|--|--|--|
| Registergerichtsinformationen                                                                                                    |   |  |  |  |  |  |  |  |
| Die folgenden Angaben dienen der eindeutigen Identifizierung des Unternehmens und sind für die<br>Offenlegung erforderlich.                                             |   |  |  |  |  |  |  |  |
| Bitte prüfen Sie die Angaben sorgfältig. Nutzen Sie die Schaltfläche<br><b>'Registergerichtsprüfung starten</b> ', um die Angaben mit dem Registergericht abzugleichen. |   |  |  |  |  |  |  |  |
| Angaben zur Registergerichtsprüfung                                                                                                    |   |  |  |  |  |  |  |  |
| Registernummer *:                                                                                                    |   |  |  |  |  |  |  |  |
| 6.9                                                                                                    |   |  |  |  |  |  |  |  |
| Register *:                                                                                                    |   |  |  |  |  |  |  |  |
| Fandshangishe sin-Alticharg (1988)                                                                                                    |   |  |  |  |  |  |  |  |
| Amtsgericht *:                                                                                                    |   |  |  |  |  |  |  |  |
| Medag, Newse, Millet                                                                                                    |   |  |  |  |  |  |  |  |
| Unternehmensname für Suche *:                                                                                                    |   |  |  |  |  |  |  |  |
| Explore and forms their Exceloratory positions?                                                                                                    |   |  |  |  |  |  |  |  |
| ✓ Registergerichtsprüfung starten                                                                                                    |   |  |  |  |  |  |  |  |
| Ergebnis der Registergerichtsprüfung                                                                                                    |   |  |  |  |  |  |  |  |
| Status Unternehmensname laut Registereint Unternehmenssitz Rechtsfo                                                                                                    |   |  |  |  |  |  |  |  |
|                                                                                                    |   |  |  |  |  |  |  |  |
| < Zurück Weiter > Fertigstellen Abbrechen                                                                                                    |   |  |  |  |  |  |  |  |

Das Abfrageergebnis wird unter *Ergebnis der Registergerichtsprüfung* angezeigt. Wenn die im Handelsregister gefundene und angezeigte Firma die des zu bearbeitenden Mandanten ist, muss in der ersten Spalte ein Haken gesetzt werden.

| <ul> <li>Registergerichtsprüfung starten</li> <li>Ergebnis der Registergerichtsprüfung</li> </ul> |           |                                    |                  |          |  |
|---------------------------------------------------------------------------------------------------|-----------|------------------------------------|------------------|----------|--|
|                                                                                                   | Status    | Unternehmensname laut Registereint | Unternehmenssitz | Rechtsfo |  |
|                                                                                                   | abw. Name | report of the sources at the       | Starkedarg       | GmbH     |  |

#### 4.4 Unternehmensdaten

Hier sind fehlende Angaben zu den Unternehmensdaten sowie zugehöriger Ansprechpartner zu ergänzen. Die Pflichtangaben sind mit \* gekennzeichnet.

| <ul> <li>&gt; Offenlegungsbericht übermitteln</li> <li>&gt; Unternehmensdaten</li> <li>&gt; Die folgenden Angaben zum Unternehmen und Ansprechpartner sind für die Verwaltung des<br/>Offenlegungspflichtigen erforderlich.</li> </ul> |                                                          |                                 |  |  |  |  |  |  |
|----------------------------------------------------------------------------------------------------|----------------------------------------------------------|---------------------------------|--|--|--|--|--|--|
| Unternehmensdaten<br>Name laut Registereintrag *:                                                                                                    |                                                          |                                 |  |  |  |  |  |  |
| Firmensitz laut Registere                                                                                                    | intrag *:                                                |                                 |  |  |  |  |  |  |
| line has been                                                                                                    |                                                          |                                 |  |  |  |  |  |  |
| Straße *:                                                                                                    |                                                          | Hausnummer *:                   |  |  |  |  |  |  |
| Contractor                                                                                                    |                                                          |                                 |  |  |  |  |  |  |
| PLZ *:                                                                                                    | Ort *:                                                   |                                 |  |  |  |  |  |  |
| 8.00m                                                                                                    | Trade Barg                                               |                                 |  |  |  |  |  |  |
| Land *:                                                                                                    |                                                          |                                 |  |  |  |  |  |  |
| Deutschland - D                                                                                                    |                                                          | ~                               |  |  |  |  |  |  |
| Ansprechpartner                                                                                                    |                                                          |                                 |  |  |  |  |  |  |
| Sind die folgende<br>Bitte prüfen Sie o                                                                                                    | en übernommenen Kontaktdaten aus d<br>liese noch einmal. | er letzten Offenlegung korrekt? |  |  |  |  |  |  |
| Anrede *:                                                                                                    | Vorname *:                                               | Nachname *:                     |  |  |  |  |  |  |
| Frau $\checkmark$                                                                                                    | Cardon .                                                 | 10,000                          |  |  |  |  |  |  |
| Ländervorwahl *:                                                                                                    | Ortsvorwahl *:                                           | Rufnummer *:                    |  |  |  |  |  |  |
| +49                                                                                                    | +==                                                      | 20420                           |  |  |  |  |  |  |
| E-Mail-Adresse:                                                                                                    | E-Mail-Adresse:                                          |                                 |  |  |  |  |  |  |
|                                                                                                    |                                                          |                                 |  |  |  |  |  |  |
|                                                                                                    | < Zurück Weiter                                          | Fertigstellen Abbrechen         |  |  |  |  |  |  |

Sofern unter der Mandantennummer bereits eine Offenlegung versendet wurde, werden die zuletzt verwendeten Daten vom Ansprechpartner des Unternehmens (Name, Telefonnummer und E-Mail-Adresse) als Vorschlag übernommen.

### 4.5 Angaben zum Umfang des Offenlegungsberichts

An der Stelle kann im Rahmen der Übermittlung kontrolliert werden, ob die Angaben zu den Größenklassenschemen Bilanz und GuV korrekt eingestellt sind.

| > Offenlegungsbericht übermitteln                                                         |  |  |  |  |  |  |
|-------------------------------------------------------------------------------------------|--|--|--|--|--|--|
| Angaben zum Umfang des Berichts<br>Hier können Sie Angaben zum Umfang des Berichts machen |  |  |  |  |  |  |
|                                                                                           |  |  |  |  |  |  |
| Einstellungen                                                                             |  |  |  |  |  |  |
| Größenklassenschema Bilanz *:                                                             |  |  |  |  |  |  |
| Bilanz, kleine Kapitalgesellschaft (& Co) nach § 266 Abs 1 S.2 HGB                        |  |  |  |  |  |  |
| Größenklassenschema GuV *:                                                                |  |  |  |  |  |  |
| GuV, mittlere/kleine Kapitalgesellschaft (& Co) nach § 276 HGB                            |  |  |  |  |  |  |
| < Zurück Weiter > Fertigstellen Abbrechen                                                 |  |  |  |  |  |  |

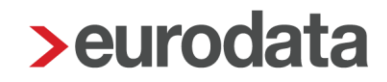

#### 4.6 Erstellerdaten

#### 4.6.1 Erstellerdaten bei Übermittlungen an den Bundesanzeiger

In diesem Dialogfenster sind fehlende Angaben zu den *Beraterdaten* sowie zugehöriger *Ansprechpartner* zu ergänzen.

| Offenlegungsbericht ü<br>Erstellerdaten<br>Erstellerdaten bearbe | bermitteln<br>iten                                     | ×                                  |  |  |  |  |  |  |
|------------------------------------------------------------------|--------------------------------------------------------|------------------------------------|--|--|--|--|--|--|
| Beraterdaten                                                     |                                                        |                                    |  |  |  |  |  |  |
| Name *:                                                          |                                                        |                                    |  |  |  |  |  |  |
| Capital of False                                                 | lakii                                                  |                                    |  |  |  |  |  |  |
| Straße *:                                                        |                                                        | Hausnummer *:                      |  |  |  |  |  |  |
| (Annual)                                                         |                                                        | M                                  |  |  |  |  |  |  |
| PLZ *:                                                           | Ort *:                                                 |                                    |  |  |  |  |  |  |
| 2000                                                             | Nationarynia                                           |                                    |  |  |  |  |  |  |
| Land *:                                                          |                                                        |                                    |  |  |  |  |  |  |
| Deutschland - D                                                  |                                                        | ~                                  |  |  |  |  |  |  |
| Ansprechpartner                                                  |                                                        |                                    |  |  |  |  |  |  |
| Anrede *:                                                        | Vorname *:                                             | Nachname *:                        |  |  |  |  |  |  |
| Herr ~                                                           | ++7                                                    | ag                                 |  |  |  |  |  |  |
| 3 Sind die folgend<br>Bitte prüfen Sie                           | en übernommenen Kontaktdaten au:<br>diese noch einmal. | s der letzten Offenlegung korrekt? |  |  |  |  |  |  |
| Ländervorwahl *:                                                 | Ortsvorwahl *:                                         | Rufnummer *:                       |  |  |  |  |  |  |
| +49                                                              | 100                                                    | 764                                |  |  |  |  |  |  |
| E-Mail-Adresse *:                                                |                                                        |                                    |  |  |  |  |  |  |
| sector herospeticio                                              | pondre Antropyllica                                    |                                    |  |  |  |  |  |  |
| Hiermit bestätige ich                                            | n die Gültigkeit und Erreichbarkeit der                | o.a. E-Mail-Adresse                |  |  |  |  |  |  |
|                                                                  | < Zurück Weiter >                                      | Fertigstellen                      |  |  |  |  |  |  |

Wenn unter der Mandantennummer bereits eine Offenlegung versendet wurde, werden die zuletzt verwendeten Daten vom *Ansprechpartner* der *Beraterdaten* (Telefonnummer und E-Mail-Adresse) als Vorschlag übernommen.

#### 4.6.2 Erstellerdaten bei Übermittlungen an das Unternehmensregister

In diesem Dialogfenstern sind fehlende Angaben zu den *Beraterdaten* sowie zugehöriger *Ansprechpartner* (d.h. der tatsächliche Übermittler) zu ergänzen. Beim *Ansprechpartner* ist das *Identifikationskennzeichen* anzugeben (siehe Punkt <u>1.1.3</u>).

| > Offenlegungsbericht übermitteln X<br>Erstellerdaten<br>Erstellerdaten bearbeiten                                                                                                    |                                                                                                    |                              |  |  |  |  |  |  |
|----------------------------------------------------------------------------------------------------|----------------------------------------------------------------------------------------------------|------------------------------|--|--|--|--|--|--|
| Beraterdaten                                                                                                    |                                                                                                    |                              |  |  |  |  |  |  |
| Name *:                                                                                                    |                                                                                                    |                              |  |  |  |  |  |  |
| Equipolant Poster 1                                                                                                    |                                                                                                    | J                            |  |  |  |  |  |  |
| Straße *:                                                                                                    |                                                                                                    | Hausnummer *:                |  |  |  |  |  |  |
| (Renting R)                                                                                                    |                                                                                                    |                              |  |  |  |  |  |  |
| PLZ *:                                                                                                    | Ort *:                                                                                                    |                              |  |  |  |  |  |  |
| Priloc                                                                                                    | hadologilar                                                                                                    |                              |  |  |  |  |  |  |
| Land *:                                                                                                    |                                                                                                    |                              |  |  |  |  |  |  |
| Deutschland - D                                                                                                    |                                                                                                    | ~                            |  |  |  |  |  |  |
| Ansprechpartner                                                                                                    |                                                                                                    |                              |  |  |  |  |  |  |
| Wichtig! Name ur<br>müssen exakt de                                                                                                    | nd Identifikationskennzeichen des An:<br>n Angaben der Publikationsplattform (                                                                     | sprechpartners Weitere Infos |  |  |  |  |  |  |
| Anrede *:                                                                                                    | Vorname *:                                                                                                    | Nachname *:                  |  |  |  |  |  |  |
| Keine $\vee$                                                                                                    |                                                                                                    |                              |  |  |  |  |  |  |
| Identifikationskennzeich                                                                                                    | en *:                                                                                                    |                              |  |  |  |  |  |  |
| XXXX-XXXX-XXXX-XXXX                                                                                                    | XXXX-XXXX-XXXX 🔹 🔂 Weitere Infos                                                                                                    |                              |  |  |  |  |  |  |
| Hiermit bestätige ich, dass ich der tatsächliche Übermittler bin und meine Angaben<br>korrekt sind. Eine Falschangabe stellt in diesem Fall einen Identitätsmissbrauch<br>dar und kann ggf. strafrechtlich und oder berufsrechtlich verfolgt werden<br>(§ 4 Abs. 6 Allgemeine Nutzungsbedingungen für das Unternehmensregister). |                                                                                                    |                              |  |  |  |  |  |  |
| <ul> <li>Sind die folgende</li> <li>Bitte prüfen Sie d</li> </ul>                                                                                                    | <ul> <li>Sind die folgenden übernommenen Kontaktdaten aus der letzten Offenlegung korrekt?</li> <li>Bitte prüfen Sie diese noch einmal.</li> </ul> |                              |  |  |  |  |  |  |
| Ländervorwahl *:                                                                                                    | Ortsvorwahl *:                                                                                                    | Rufnummer *:                 |  |  |  |  |  |  |
| +49                                                                                                    | 1011                                                                                                    | 284                          |  |  |  |  |  |  |
| E-Mail-Adresse *:                                                                                                    |                                                                                                    |                              |  |  |  |  |  |  |
| and demographics                                                                                                    |                                                                                                    |                              |  |  |  |  |  |  |
| Hiermit bestätige ich                                                                                                    | die Gültigkeit und Erreichbarkeit der o                                                                                                    | .a. E-Mail-Adresse           |  |  |  |  |  |  |
| < Zurück Weiter > Fertigstellen Abbrechen                                                                                                    |                                                                                                    |                              |  |  |  |  |  |  |

Für das Identifikationskennzeichen gilt:

- Hier dürfen ausschließlich die bei der Publikationsplattform des Bundesanzeiger Verlags identifizierten *Ansprechpartner* eingetragen werden.
- Für jeden Namen kann nur das zugehörige Identifikationskennzeichnen verwendet werden.

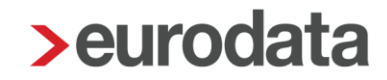

- Der bei der Offenlegung einzutragende Name des Ansprechpartners muss zu 100% dem im Rahmen der elektronischen Identitätsprüfung für Übermittler beim Unternehmensregister gespeicherten Namen gemäß Personalausweis übereinstimmen.
   D.h. prüfen Sie bitte, ob der Name laut Personalausweis bei der Übermittlung eingetragen ist, insbesondere ob alle Vornamen angegeben sind.
- Das Identifikationskennzeichen hat das Muster-Format XXXX-XXXX-XXXX, dabei darf X eine Zahl oder ein Großbuchstabe sein.

Sofern die Angaben von Anrede, Vorname, Nachname und Identifikationskennzeichen nicht zu 100% mit den Angaben bei der elektronischen Identitätsprüfung für Übermittler übereinstimmen, erhalten Sie nach dem Versenden im Verlauf den Validierungsfehler "Daten des Identifizierten Ansprechpartners - Es konnte kein identifizierter Kontakt gefunden werden.". In dem Fall können Sie die Archivierung vom Offenlegungsbericht aufheben und erneut den Übermittlungsdialog starten.

Das *Identifikationskennzeichen* kann mit der Tastenkombination Strg-c kopiert und anschließend mit Strg-v in das **edrewe**-Erfassungsfeld eingefügt werden. Alternativ kann da *Identifikationskennzeichen* mit der Maus markiert bzw. kopiert werden und anschließend mit eingefügt werden.

Wird nach der Eingabe der Identifikationsmerkmale (*Name* und *Identifikationskennzeichen*) per Speicherbutton gespeichert, dann wird bei der nächsten Übermittlung an das Unternehmensregister im Übermittlungsdialog unter selbigem Benutzerlogin der *Name* und das *Identifikationskennzeichen* vom *Ansprechpartner* des Beraters vorausgefüllt.

Per Löschbutton 🔽 werden die auf dem **edrewe**-Server gespeicherten Identifikationsmerkmale unter selbigem Benutzerlogin gelöscht. Zusätzlich werden die Identifikationsmerkmale in der Ansicht vom Übermittlungsdialog gelöscht.

### Rechnungsanschrift und Rechnungsadressat

Hier können Sie die Angaben zur Rechnungsanschrift und zum Rechnungsadressat eingeben.

| > Offenlegungsbericht übermitteln                                                                |               |                   |               |          |                     |           |  |  |
|--------------------------------------------------------------------------------------------------|---------------|-------------------|---------------|----------|---------------------|-----------|--|--|
| Rechnungsanschrift<br>Geben Sie hier die Anschrift an, an die die Rechnung gesendet werden soll. |               |                   |               |          |                     |           |  |  |
| Rechnungsanschrift:                                                                              |               |                   |               |          |                     |           |  |  |
| ✓ Die Rechnung soll per Post zugesendet werden                                                   |               |                   |               |          |                     |           |  |  |
| Anschrift aus:                                                                                   |               |                   |               |          |                     |           |  |  |
| Unternehmensdaten V                                                                              |               |                   |               |          |                     |           |  |  |
| Name *:                                                                                          | Name *:       |                   |               |          |                     |           |  |  |
| Ingelender and Parket I                                                                          |               | and hereiters     |               | -        |                     | 1.01      |  |  |
| Abteilung:                                                                                       |               |                   |               |          |                     |           |  |  |
|                                                                                                  |               |                   |               |          |                     |           |  |  |
| Straße *:                                                                                        |               |                   |               | Haus     | nummer *:           |           |  |  |
| Contraction (Contraction)                                                                        |               |                   |               | я.       |                     |           |  |  |
| PLZ *:                                                                                           | Ort *:        |                   |               |          |                     |           |  |  |
| 200 kg                                                                                           | <b>Former</b> | berg.             |               |          |                     |           |  |  |
| Land *:                                                                                          |               |                   |               |          |                     |           |  |  |
| Deutschland - D                                                                                  |               |                   |               |          |                     |           |  |  |
| E-Mail-Adresse:                                                                                  |               |                   |               |          |                     |           |  |  |
|                                                                                                  |               |                   |               |          |                     |           |  |  |
|                                                                                                  |               |                   |               |          |                     |           |  |  |
|                                                                                                  |               | < Zurück          | Weiter        | r >      | Fertigstellen       | Abbrechen |  |  |
|                                                                                                  |               |                   |               |          |                     |           |  |  |
| > Offenlegungsbericht üb                                                                         | permitteln    |                   |               |          |                     | ×         |  |  |
| Rechnungsadressat                                                                                |               |                   |               |          |                     |           |  |  |
| Geben Sie hier die Ans                                                                           | schrift an,   | auf die die Rechr | iung ausge    | stellt w | erden soll.         |           |  |  |
| Rechnungsadressat:                                                                               |               |                   |               |          |                     |           |  |  |
| Anschrift aus:                                                                                   |               |                   |               |          |                     |           |  |  |
| Unternehmensdaten                                                                                |               |                   |               |          |                     | ~         |  |  |
| Name *:                                                                                          |               |                   |               |          |                     |           |  |  |
| Inglished and Parlow 1                                                                           |               |                   | in the second | i.       | in the paper of the | alasti -  |  |  |
| Abteilung:                                                                                       |               |                   |               |          |                     |           |  |  |
|                                                                                                  |               |                   |               |          |                     |           |  |  |
| Straße *:                                                                                        |               |                   |               | Haus     | nummer *:           |           |  |  |
| Suase . Hausnummer*.                                                                             |               |                   |               |          |                     |           |  |  |
| PI 7 *                                                                                           | Z*: Ort*:     |                   |               |          |                     |           |  |  |
|                                                                                                  |               |                   |               |          |                     |           |  |  |
| Land *:                                                                                          |               |                   |               |          |                     |           |  |  |
| Deutschland - D                                                                                  |               |                   |               |          |                     |           |  |  |
| Deutsonialiu - D                                                                                 |               |                   |               |          |                     |           |  |  |
|                                                                                                  |               | c Zurück          | Woite         |          | Fortigetallop       | Abbreeben |  |  |
|                                                                                                  |               | < ZUTUCK          | weiter        | -        | rengstellen         | Abbrechen |  |  |

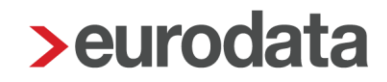

#### 4.7 Optionale Angaben

Ab dem Veranlagungszeitraum 2021 können im Übermittlungsdialog zu einer Offenlegung freiwillige Angaben erfasst werden. Diese Angaben werden nicht veröffentlicht.

Bei *Optionale Angaben* des Übermittlungsdialogs können Sie Angaben zur *Bilanzsumme*, *Umsatzerlöse* und der *Anzahl der Mitarbeiter (Durchschnitt)* für das Geschäftsjahr und das Vorjahr eintragen. Per *Sonstige Angaben* können Sie dem Bundesanzeiger bzw. dem Unternehmensregister weitere Informationen zukommen lassen.

| <ul> <li>Offenlegungsbericht übermitteln</li> <li>Optionale Angaben</li> <li>Diese Angaben werden nur zur Information gesendet.</li> <li>Sie werden nicht veröffentlicht.</li> </ul> | ×  |
|----------------------------------------------------------------------------------------------------|----|
| Angaben zum Geschäftsjahr<br>Bilanzsumme:                                                                                                    |    |
| Umsatzerlöse:                                                                                                    |    |
| Anzahl der Mitarbeiter (Durchschnitt):                                                                                                    |    |
| Angaben zum Vorjahr<br>Bilanzsumme:                                                                                                    |    |
| Umsatzerlöse:                                                                                                    |    |
| Anzahl der Mitarbeiter (Durchschnitt):                                                                                                    |    |
| Sonstige Angaben                                                                                                    |    |
| Bemerkungen: (0/500 Zeiche                                                                                                    | n) |
| < Zurück Weiter > Fertigstellen Abbrecher                                                                                                    | n  |

#### 4.8 Abschluss der Offenlegung

#### 4.8.1 Abschluss der Offenlegung beim Bundesanzeiger

Hierbei muss die Kenntnisnahme der *AGB des Bundesanzeiger* bestätigt werden. Sobald der Haken gesetzt ist, wird mit dem Button *Fertigstellen* die Übermittlung an den Bundesanzeiger ausgelöst und der Offenlegungsbericht archiviert.

| > Offenlegungsbericht übermitteln                                                                                                    |          |               |           |  |  |  |
|----------------------------------------------------------------------------------------------------|----------|---------------|-----------|--|--|--|
| Abschluss der Offenlegung<br>Fertigstellen der Offenlegung für den Bundesanzeiger                                                                                                    |          |               |           |  |  |  |
| Wählen Sie <b>Fertigstellen</b> , um den Bericht zu archivieren, alle Änderungen zu speichern, den<br>Auftrag zur Offenlegung des Jahresabschlusses zu erstellen und an den Bundesanzeiger zu<br>übermitteln. |          |               |           |  |  |  |
| Da die Veröffentlichung durch den Bundesanzeiger einige Zeit in Anspruch nehmen kann, können<br>Sie den aktuellen Übertragungsstatus im Verlauf überprüfen.                                                   |          |               |           |  |  |  |
| Ich habe die AGB des Bundesanzeigers zur Kenntnis genommen und bestätige dies hiermit.                                                                                                    |          |               |           |  |  |  |
|                                                                                                    | < Zurück | Fertigstellen | Abbrechen |  |  |  |

#### 4.8.2 Abschluss der Offenlegung beim Unternehmensregister

An dieser Stelle bestätigen Sie die Korrektheitsprüfung, den Offenlegungsmodus und die AGBs des Bundesanzeiger Verlags sowie des Unternehmensregisters. Sobald die Haken gesetzt sind, können Sie mit dem Button *Fertigstellen* die Übermittlung an das Unternehmensregister auslösen und den Offenlegungsbericht archivieren.

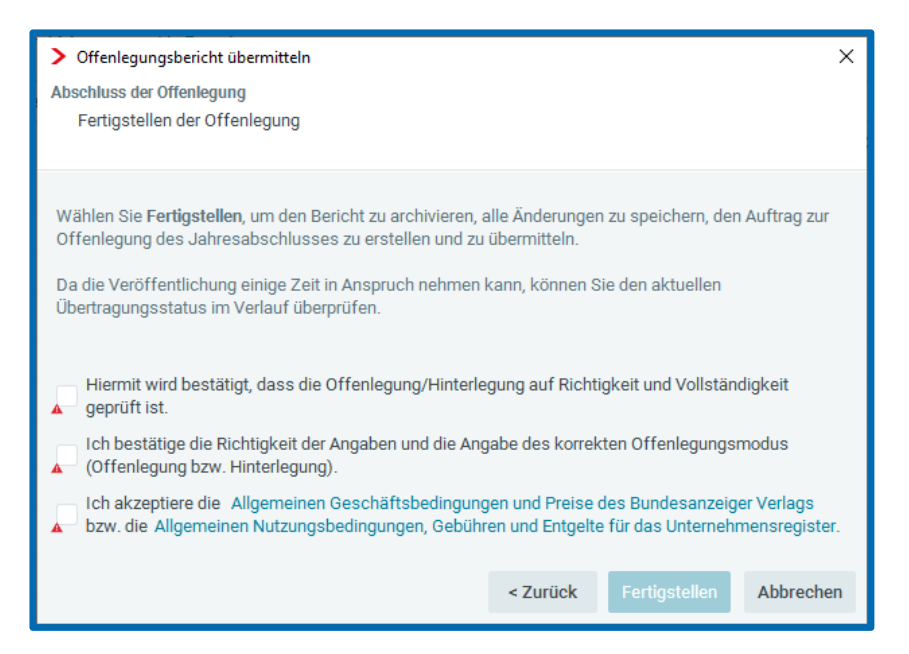

### 5 Verlauf der Offenlegung

Nach erfolgreicher Übermittlung an den Bundesanzeiger bzw. an das Unternehmensregister kann der aktuelle Status der Übermittlung eingesehen werden. Hierzu wählen Sie unter *Abschlussberichte* den Offenlegungsbericht aus. Anschließend bekommen Sie per *Export* → *Veröffentlichung* → *Verlauf* den aktuellen *Status* der Übermittlung angezeigt. Der *Status* wird durch wiederholtes Öffnen des Fensters *Verlauf* aktualisiert.

| Arbeits-<br>platz | Buch-<br>führung           | D<br>Jahres-<br>abschluss | §<br>Steuern |                   | idanten Sta                  | rtseite Berichte | ×                           |                                              |            |                          |
|-------------------|----------------------------|---------------------------|--------------|-------------------|------------------------------|------------------|-----------------------------|----------------------------------------------|------------|--------------------------|
| ØВ                | uchen<br>Erfassung         |                           |              | Q Suchen          | ⊕ N                          | leu ~ 🖉 📋 🗋      | 🚺 Archivierung 🗸            | <b>⊡</b> Export ~                            |            |                          |
|                   | Kontenblätter              |                           |              | I & V             | Name                         |                  | Beschreibung                | PDF                                          |            | Berichtszeitr            |
|                   | Buchungsprot               | okoll                     |              |                   | Offenlegungs                 | bericht 2020     |                             | Word (.docx) G→ Berichtsvorlage              |            | 01.01.2020               |
|                   | Suche                      |                           |              | II §              | E-Bilanzberich               | nt 2020          |                             | PISA                                         |            | 01.01.2020               |
| ) 🗄 Ar            | Anlagenbuchführung         |                           |              | 囲                 | Bilanzbericht                | 2020             |                             | Veröffentlichung                             | Al         | oschluss übermitteln 120 |
| ) 🖸 Er            | gebnisse                   |                           |              |                   |                              |                  |                             | E-Bilanz                                     | > V        | erlauf                   |
| <u></u>           | erichte                    |                           |              |                   |                              |                  |                             | DiFin                                        | > St       | tornieren                |
| ~ A               | bschluss                   |                           |              |                   |                              |                  |                             |                                              | Le         | eitfaden                 |
| Verla<br>Hie      | auf anzeig<br>er sehen Sie | <b>jen</b><br>den Verla   | uf und den   | Status der Offen  | legung                       | Dokument         | Remerkung                   |                                              |            |                          |
|                   | 17 12 2021                 | 16:46                     | Voröffontli  | cht               |                              | Voröffontlichung | Demerkung                   |                                              |            |                          |
| 0                 | 09.12.2021                 | 11:15                     | Auftrag be   | stätigt           |                              | Auftragsbestätig | Auftragsbes<br>Auftrag eing | tätigung, am 09.12.20<br>egangen, am 09.12.2 | 021<br>021 |                          |
| Ð                 | 09.12.2021                 | 11:14                     | Übermittlur  | ng bestätigt      |                              | Vorschau         |                             |                                              |            |                          |
|                   | 09.12.2021                 | 11:13                     | Übermittlur  | ng gestartet      |                              |                  |                             |                                              |            |                          |
|                   | 09.12.2021                 | 11:12                     | Übermittelı  | n (Versandfreigat | oe ab 09.12.202 <sup>.</sup> | 1)               |                             |                                              |            |                          |
|                   | 04.10.2021                 | 11:39                     | In Bearbeit  | tung              |                              |                  |                             |                                              |            |                          |
|                   |                            |                           |              |                   |                              |                  |                             | ок                                           |            |                          |

Im Verlauf wird der Status der Offenlegung angezeigt. Ist die Übermittlung bestätigt, wird in der Spalte Dokument ein Link für die Vorschau angezeigt. Die Vorschau öffnet sich im Browser und kann hier gedruckt werden. Im Status Auftrag bestätigt wird vom Bundesanzeiger Verlag eine Auftragsbestätigung versendet, welche ebenfalls über den entsprechenden Link geöffnet und gedruckt werden kann.

Sobald die Veröffentlichung erfolgt ist, wird im Verlauf der *Status Veröffentlicht* angezeigt und in der Spalte *Dokument* ein Link für die *Veröffentlichung angezeigt,* welche gleichfalls über den entsprechenden Link geöffnet und gedruckt werden kann.

Bitte kontrollieren Sie nach einer Übermittlung den *Verlauf* zwecks Überprüfung der erfolgreichen Übermittlung an den Bundesanzeiger bzw. an das Unternehmensregister.

### 6 Übermittlung der Offenlegung stornieren

Wenn die Übermittlung ausgelöst und die Veröffentlichung noch nicht erfolgt ist, kann die *Stornierung der Offenlegung* beim Bundesanzeiger bzw. beim Unternehmensregister per Berichtsmenü *Export* → *Veröffentlichung* → *Stornieren* durchgeführt werden.

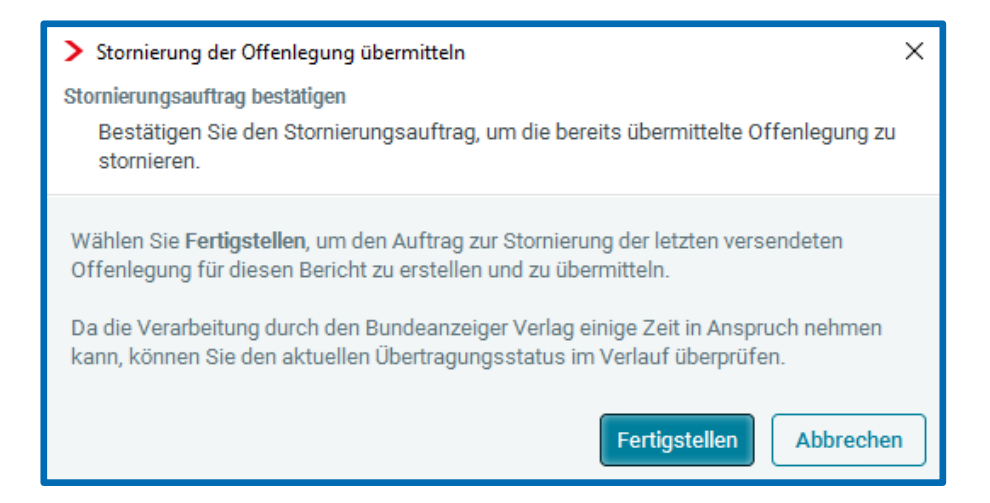

Sobald die Stornierung durch den Bundesanzeiger bzw. das Unternehmensregister bestätigt wird, kommt im Verlauf der Status Stornierung bestätigt.

| <b>&gt;</b> v | > Verlauf X                                                                   |                                                              |          |           |  |  |  |
|---------------|-------------------------------------------------------------------------------|--------------------------------------------------------------|----------|-----------|--|--|--|
| Ver<br>⊦      | Verlauf anzeigen<br>Hier sehen Sie den Verlauf und den Status der Offenlegung |                                                              |          |           |  |  |  |
| Ø             | Datum                                                                         | Status                                                       | Dokument | Bemerkung |  |  |  |
|               | 10.08.2023 16:14                                                              | Stornierung bestätigt                                        |          |           |  |  |  |
|               | 10.08.2023 16:14 Stornierung gestartet                                        |                                                              |          |           |  |  |  |
|               | 10.08.2023 16:13                                                              | Stornierungsauftrag erstellt (Versandfreigabe ab 10.08.2023) |          |           |  |  |  |

Die Archivierung des Offenlegungsberichts kann anschließend aufgehoben werden. Wählen Sie dazu im Fenster Abschlussberichte den Offenlegungsbericht aus und klicken auf Archivierung  $\rightarrow$  Archivierung aufheben.

| Abschlussberichte |                    |                                                          |
|-------------------|--------------------|----------------------------------------------------------|
| Q. Suchen         | 🕀 Neu 🗸 🧷 📋 🗋      | Archivierung      F Export      Archivierung durchführen |
| 🚺 💩 💔 Name        |                    | Archivierung aufheben                                    |
| 🚺 🖪 Offenl        | egungsbericht 2021 |                                                          |
| 🖪 Bilanz          | bericht 2021       |                                                          |
| § E-Bilar         | zbericht 2021      |                                                          |

Dokumentation edrewe Revision 2.26

Ihr Ansprechpartner:

eurodata AG Großblittersdorfer Straße 257-259 66119 Saarbrücken

Ansprechpartner **edrewe**: **edrewe**-Systemberatung: 0681-8808-369 E-Mail an: <u>edrewe-support@eurodata.de</u>